# Lab 3: DMA & PWR

## Activity 1: DMA Configuration

### <u>Aim:</u>

To configure a DMA channel for a memory-to-memory transfer.

### **Objectives:**

- 1- Learn how to configure DMA channel for a memory-to-memory transfer using NVIC interrupt.
- 2- Using logic analyzer to measure the CPU unloading and DMA transfer efficiency.
- 3- Developing understanding for various errors.

**Step 1:** Create a project in STM32CubeIDE and configure GPIO 'PE8' and 'PB2' as outputs.

**Step 2:** Go to 'System Core', select 'DMA', click on 'Add' and select '**MEMTOMEM'** and use default DMA settings.

| • 🔄 🐚   ⊕ • 🗞 • 🕍<br>Project Explo 😫 👘 🗖 | 🎂 🕸 🔹 🛈 🔹 🕯                  | <b>€</b> •   ≪ •<br>oc ೫ ⊡ m | • 😰 🔹 🕅 🔹 🤤<br>ain.c 😨 stm32            | œ ▼ ⇔ ▼   🛃  <br>I4xx_hal_dma.c | stm32l4xx_it.c    |                     |         |         |    |            |         |           |        |                   |           | Quick Access                            | Fig 🛄 🕸 |
|------------------------------------------|------------------------------|------------------------------|-----------------------------------------|---------------------------------|-------------------|---------------------|---------|---------|----|------------|---------|-----------|--------|-------------------|-----------|-----------------------------------------|---------|
| E 😫 🗸                                    |                              | Pinout                       | & Configuration                         |                                 |                   | Clock Configuration |         |         |    | Project Ma | inager  |           |        |                   |           | Tools                                   | l ,     |
| ) G Includes                             |                              |                              |                                         |                                 |                   | ✓ Software Pack     | · · · · | Pinout  |    |            |         |           |        |                   |           |                                         |         |
| ✓                                        | Q                            | ~ 0                          | -                                       | DMA Mode                        | and Configuration |                     | 1       |         |    |            | Dinor   | ut view   | Syste  | m view            |           |                                         |         |
| > 😂 Inc                                  | Categories A-3               | Z                            | -                                       | Co                              | nfiguration       |                     | 1       |         |    |            |         |           |        |                   |           |                                         |         |
| > 😂 Src                                  | System Core                  | 0                            | 😔 DMA1 💽                                | IMA2 🛛 📀 MemToM                 | iem               |                     |         |         |    |            |         |           |        |                   |           |                                         |         |
| > 🗁 Startup                              |                              |                              | DMA Reques                              | Channel                         | Direction         | Priority            |         |         |    |            |         |           |        |                   |           |                                         |         |
| Orivers                                  | DMA                          |                              | MENTOMEM                                | DMA1 Channel 1                  | Memory To Me      | mory Law            |         |         |    |            |         |           |        |                   |           |                                         |         |
| V ON STM321 OV HA                        | GPID                         |                              | ALL ALL ALL ALL ALL ALL ALL ALL ALL ALL | Chiefe Chiefe Chiefe            | includy to me     | noty con            |         |         |    |            |         | E E Z E E | 11     | 111 111 1111 1111 | -104      |                                         |         |
| lnc                                      | NVIC                         |                              |                                         |                                 |                   |                     |         |         |    |            |         |           |        |                   | 100       |                                         |         |
| v 😁 Src                                  | BOS                          |                              |                                         |                                 |                   |                     |         |         |    | 16.        |         |           |        |                   | 100.      |                                         |         |
| > 🗟 stm32l4x                             | TSC                          |                              |                                         |                                 |                   |                     |         |         |    | 701        |         |           |        |                   | PAG       |                                         |         |
| > 🔄 strebzi4x                            | WWDG                         |                              |                                         |                                 |                   |                     |         |         |    | 10         |         |           |        |                   | PAR       |                                         |         |
| (c) stm32l4x                             |                              |                              |                                         |                                 |                   |                     |         |         |    | PE 15.     |         |           |        | 7                 | 7.65      |                                         |         |
| > is stm32l4x                            | Analog                       | >                            |                                         |                                 |                   |                     |         |         |    | 100<br>100 |         |           |        |                   | P08       |                                         |         |
| > 🗟 stm32l4x                             | Tana                         |                              |                                         |                                 |                   |                     |         |         |    | 740.       |         |           |        |                   | 101       |                                         |         |
| > 🗷 stm32l4x                             | Timers                       | <u> </u>                     |                                         |                                 |                   |                     |         |         |    | PC0        |         |           |        |                   | F816      |                                         |         |
| > is stm32l4x                            | Connectivity                 | >                            |                                         |                                 |                   |                     |         |         |    | 201        |         |           |        |                   | 110       |                                         |         |
| > 🖻 stm32l4x                             | Multimodia                   | \$                           |                                         |                                 |                   |                     |         |         |    | 813        | ST      | M321 4    | 76VG1  | Γx                | 1011      |                                         |         |
| > (s) stm32l4x                           | marchineora                  |                              |                                         |                                 |                   |                     |         |         |    | WED-       |         | LOFF      | 400    |                   | 780       |                                         |         |
| 2 El SUTISZIAX                           | Security                     | >                            |                                         |                                 |                   |                     |         |         |    | LTSA       |         | LQFF      | 700    |                   | FRE       |                                         |         |
| > (i) stm32l4x                           | Computing                    | ~                            |                                         |                                 |                   |                     |         |         |    | 743        |         |           |        |                   | P 814     |                                         |         |
| > 🗟 stm32l4x                             |                              |                              |                                         |                                 |                   |                     |         |         |    | 742        |         |           |        |                   | 110       |                                         |         |
| > 🗟 stm32l4x                             | Middleware                   | >                            |                                         |                                 |                   |                     |         |         |    | ¥ 9 9      | 1111111 |           | ELECT  |                   |           |                                         |         |
| > stm32l4x                               |                              |                              |                                         |                                 |                   |                     |         |         |    |            |         | and the   | MAC IN |                   |           |                                         |         |
| > isi stm32l4x                           |                              |                              |                                         |                                 |                   |                     |         |         |    |            |         | •         |        |                   |           |                                         |         |
| M2M DMA Debuc                            |                              |                              |                                         |                                 |                   |                     |         |         |    |            |         |           |        |                   |           |                                         |         |
| M2M_DMA.ioc                              |                              |                              | Add                                     | Defete                          |                   |                     |         | $\odot$ | 53 | Q          |         | 1         |        | Q                 |           | v                                       |         |
| STM32L476VGTX                            |                              |                              |                                         |                                 |                   |                     |         |         |    |            | _       | _         |        |                   |           |                                         |         |
| STM32L476VGTX_                           | Console 33                   |                              |                                         |                                 |                   |                     |         |         |    |            |         |           |        |                   | K 🍇   🐘 📓 | 1 1 I I I I I I I I I I I I I I I I I I |         |
| RCC error                                | <terminated> Ma</terminated> | 2M_DMA D                     | ebug [STM32 Cort                        | ex-M C/C++ Applie               | ation] ST-LINK (  | ST-LINK GDB server) |         |         |    |            |         |           |        |                   |           |                                         |         |
| test RCC 1                               | Download ver:                | ified suc                    | cessfully                               |                                 |                   |                     |         |         |    |            |         |           |        |                   |           |                                         | 1       |
| v v                                      | 2                            |                              |                                         |                                 |                   |                     |         |         |    |            |         |           |        |                   |           |                                         |         |
| · · · ·                                  |                              |                              |                                         |                                 |                   |                     |         |         |    |            |         |           |        |                   |           |                                         |         |

**Step 3:** From 'System Core' menu, select 'NVIC' and check the 'DMAv1 Channel 1 global interrupt'.

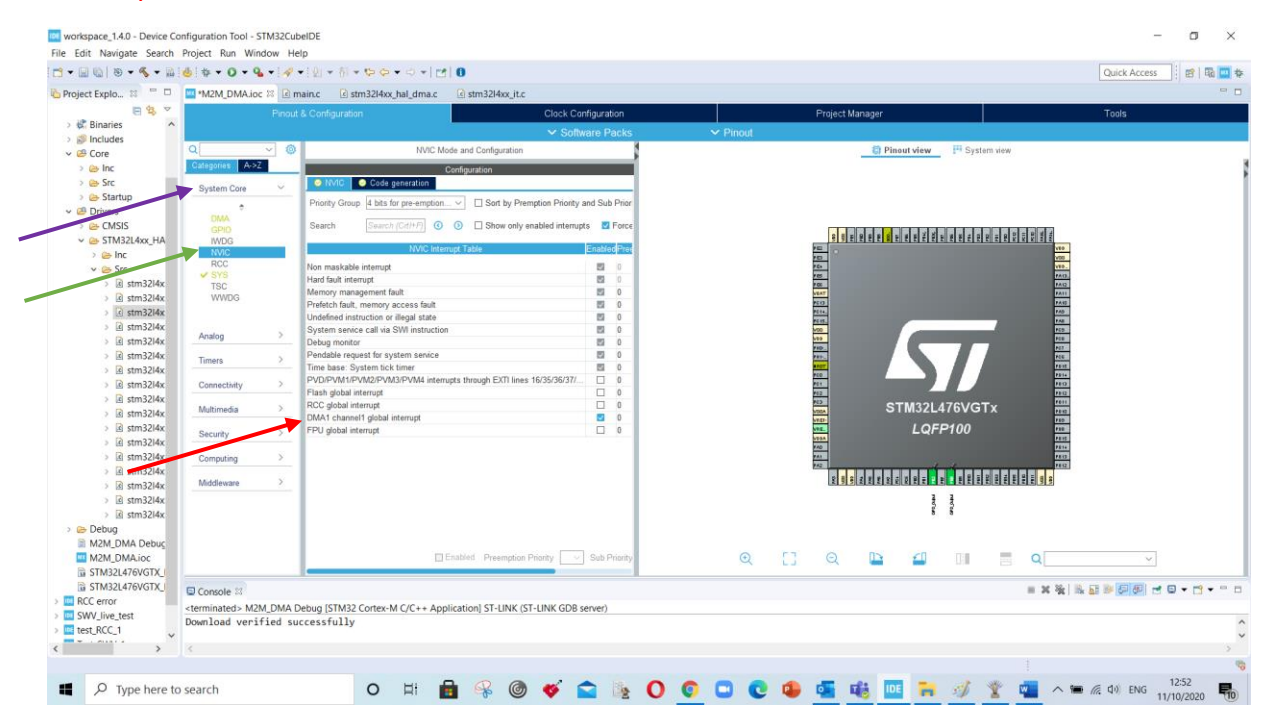

**Step 4:** Generate the code and for no DMA transfer write the codes on location shown by comments, as below:

```
/* USER CODE BEGIN PTD */
#define M2M_DMA_size 8000
```

```
/* USER CODE BEGIN 1 */
    uint32_t source[M2M_DMA_size];
    uint32_t destination[M2M_DMA_size];
    uint32_t i;
/* USER CODE BEGIN 2 */
```

```
for (i=0;i<=M2M_DMA_size; i++)
{
        source[i]=i;
}</pre>
```

```
/* USER CODE BEGIN 3 */
HAL_GPIO_TogglePin(GPIOE, GPIO_PIN_8);
for (i=0;i<=M2M_DMA_size; i++)
{
     destination[i] = source[i];
}</pre>
```

**Step 5:** Run ' **Step 7**' and build the code. You will not find any error. Now test your code execution by capturing the trace of 'PE8' in logic analyzer and measure the time period for data transfer (13Hz approx). Note the Sampling time is 4MHz.

| 🖹 Sessic  | n 1 - PulseView          |                         |                |                              |                |                   | _                      | 0  | ×   |
|-----------|--------------------------|-------------------------|----------------|------------------------------|----------------|-------------------|------------------------|----|-----|
|           | Run 🕺 Session 1 🗵        |                         |                |                              |                |                   |                        |    |     |
| Session 1 |                          |                         |                |                              |                |                   |                        |    | 8×  |
| - 1       | 🛗 🔻 💁 🖷 🔛 📍 Saleae Logic | 🕶 🎉 🦯 500 G samples 💌 4 | MHz 👻 🔶        |                              |                |                   |                        |    |     |
|           | +1300 ms +13             | 350 ms                  | 07 ms 13.27527 | 6125743 Hz / 75.328000000 ms | +1482 ms 00 ms | +1550 ms +1600 ms | +1650 ms               |    |     |
|           |                          |                         |                |                              |                |                   |                        |    | ^   |
|           |                          |                         |                |                              |                |                   |                        |    |     |
| E D0      |                          |                         | _              |                              |                |                   |                        |    | - 1 |
|           |                          |                         |                |                              |                |                   |                        |    |     |
|           |                          |                         |                |                              |                |                   |                        |    |     |
|           |                          |                         |                |                              |                |                   |                        |    |     |
|           |                          |                         |                |                              |                |                   |                        |    |     |
|           |                          |                         |                |                              |                |                   |                        |    |     |
|           |                          |                         |                |                              |                |                   |                        |    |     |
|           |                          |                         |                |                              |                |                   |                        |    |     |
|           |                          |                         |                |                              |                |                   |                        |    |     |
|           |                          |                         |                |                              |                |                   |                        |    |     |
|           |                          |                         |                |                              |                |                   |                        |    |     |
|           |                          |                         |                |                              |                |                   |                        |    |     |
|           |                          |                         |                |                              |                |                   |                        |    |     |
|           |                          |                         |                |                              |                |                   |                        |    |     |
|           |                          |                         |                |                              |                |                   |                        |    |     |
|           |                          |                         |                |                              |                |                   |                        |    |     |
|           |                          |                         |                |                              |                |                   |                        |    |     |
|           |                          |                         |                |                              |                |                   |                        |    |     |
|           |                          |                         |                |                              |                |                   |                        |    |     |
|           |                          |                         |                |                              |                |                   |                        |    |     |
|           |                          |                         |                |                              |                |                   |                        |    |     |
|           |                          |                         |                |                              |                |                   |                        |    |     |
|           |                          |                         |                |                              |                |                   |                        |    |     |
|           |                          |                         |                |                              |                |                   |                        |    |     |
|           |                          |                         |                |                              |                |                   |                        |    |     |
|           |                          |                         |                |                              |                |                   |                        |    | ~   |
|           | <                        |                         |                |                              |                |                   |                        | 3  | •   |
| -         | P Type here to search    | O 🖽 💼 🤅                 | 🖇 🔘 🞸          | 🕋 🎼 O 🌍                      | 🖸 💽 🧶 💁 📢      | 🔒 📴 🐂 🛷 🏆 💶 🔺     | ● 信 中) ENG 13<br>11/10 | 00 | 0   |

**Step 6 (DMA Transfer):** In generated code files, select folders 'Core', then select folder 'Src', then select 'STM32L4xx\_it.c'' and in function 'DMA1\_channel1\_IRQHandler' add toggle led code as below:

```
/* USER CODE BEGIN DMA1_Channel1_IRQn 1 */
HAL_GPI0_TogglePin(GPI0B, GPI0_PIN_2);
```

Start the DMA Transfer by enabling the DMA global interrupt. Comment the for-loop transfer code as below:

```
/* USER CODE BEGIN 3 */
```

HAL\_DMA\_Start\_IT(&hdma\_memtomem\_dma1\_channel1, source, destination, M2M\_DMA\_size);

```
/* HAL_GPIO_TogglePin(GPIOE, GPIO_PIN_8);
for (i=0;i<=M2M_DMA_size; i++)
{
     destination[i] = source[i];
}*/</pre>
```

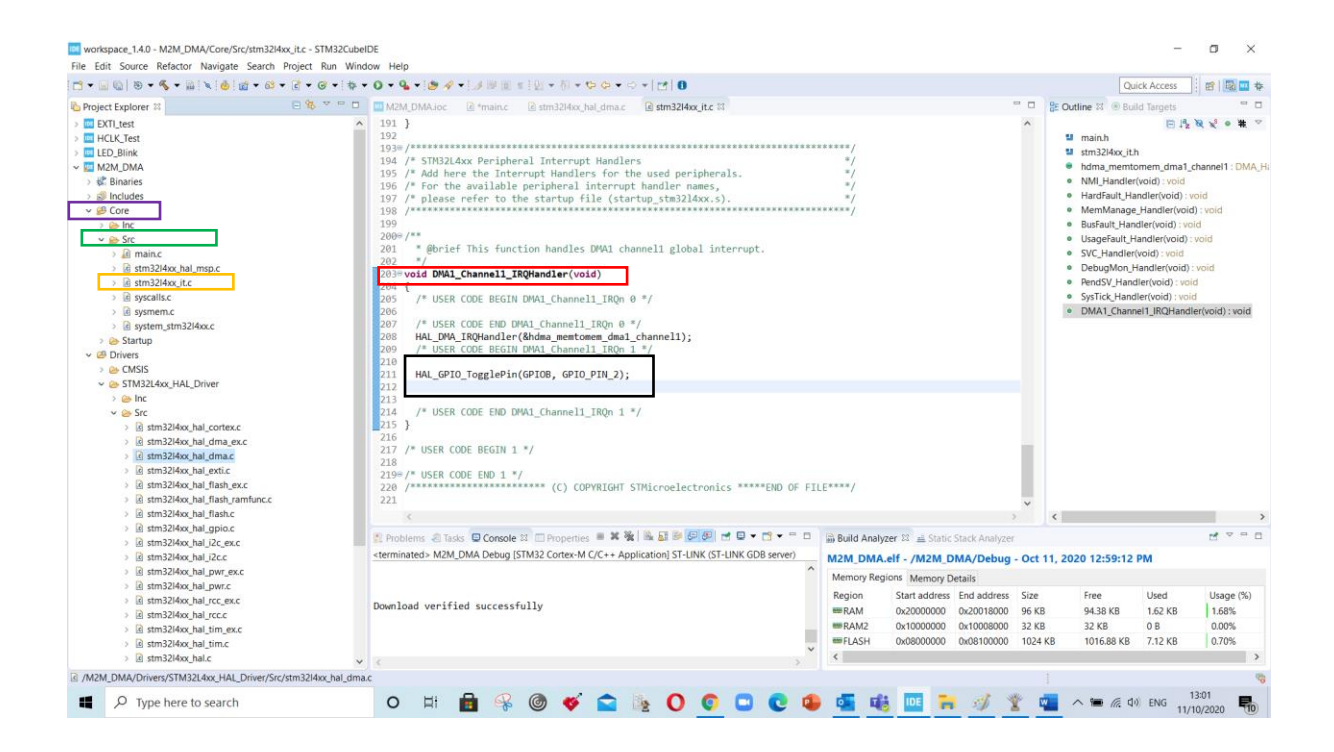

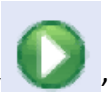

**Step 7:** Run ' ` ` and build the code. You will not find any error. Now test your code execution speed by Capturing the trace of 'PB2' in logic analyzer and measure the time period of waveform (40 Hz approx.)

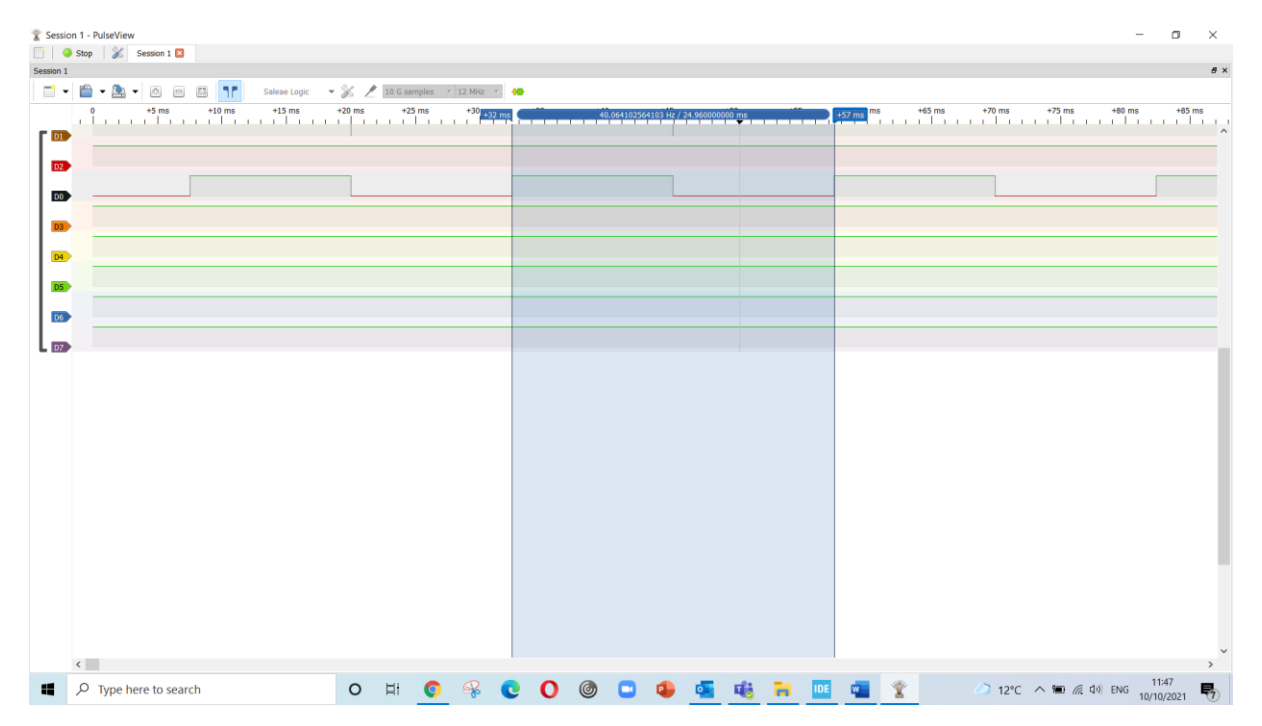

# <u>To do task:</u>

Try to introduce error and note their responses:

1- Define the higher sized of typedef variable 65k

/\* USER CODE BEGIN PTD \*/
#define M2M\_DMA\_size 65000

2- Declare 'i' of 8-bit

Uint8\_t i;

- 3- Use both for loop and DMA transfer together and observe the waveform
- 4- Optional: Add another DMA channel for memory-to-memory transfer and execute both at same time and observer the execution speed.

### Activity 2: Low Power mode configuration

### Aims:

Learn how to setup Low power mode on STM32L476VG MCU.

### **Objectives:**

- 1. Configure GPIO & Generate the Code.
- 2. Activate the low power mode.
- 3. Debug the code and investigate Special function register (SFR) for low power setting bits.
- 4. Configure RCC and activate MCO.

### Step 1:

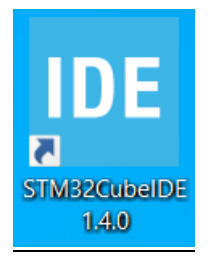

Double click the 'STM32CubeIDE' icon on the desktop.

### <u>Step 2:</u>

Select the workspace location, Default location is prefered

| IDE STM32CubeIDE Launcher                                                                     | Х |
|-----------------------------------------------------------------------------------------------|---|
| Select a directory as workspace                                                               |   |
| STM32CubeIDE uses the workspace directory to store its preferences and development artifacts. |   |
| Workspace: C:\Users\Alan\STM32CubeIDE\workspace_1.4.0 ~ Browse                                |   |
|                                                                                               |   |
|                                                                                               |   |
| Use this as the default and do not ask again                                                  |   |
| Launch Cancel                                                                                 |   |

# <u>Step 3:</u>

Open new project: File-> New-> STM32 Project

| Fil  | Edit Source Refactor Navigate Se                | arch Project          | Run Win                       | idow Help                                                                   |               |                                                         |                                                                                                    |                                      |
|------|-------------------------------------------------|-----------------------|-------------------------------|-----------------------------------------------------------------------------|---------------|---------------------------------------------------------|----------------------------------------------------------------------------------------------------|--------------------------------------|
|      | New A                                           | lt+Shift+N >          | C Makefi                      | ile Project with Existing Code                                              | 5-00-0-1010   |                                                         | Quick Access                                                                                                    | 8 8 4                                |
| -    | Open File                                       |                       | C/C++                         | Project<br>2 Project                                                        |               |                                                         | E Outline X  Build Targets                                                                                                 | ~ ~ 0                                |
|      | Recent Files                                    | >                     | STM32                         | 2 Project from an Existing STM32CubeMX Configuration File (.ioc)            |               |                                                         | There is no active editor that provid                                                                                      | les an outline.                      |
|      | Close<br>Close All Ctr                          | Ctrl+W<br>1+Shift+W   | Project     Source     Folder | t.<br>Földer                                                                |               |                                                         |                                                                                                    |                                      |
|      | Save<br>Save As<br>Save All C<br>Revert         | Ctrl+S<br>trl+Shift+S | Source<br>Heade<br>File fro   | e File<br>r File<br>om Template                                             |               |                                                         |                                                                                                    |                                      |
|      | Move                                            |                       | 🗂 Other                       | . Ctrl+N                                                                    |               |                                                         |                                                                                                    |                                      |
| 6    | Rename<br>Refresh<br>Convert Line Delimiters To | F2<br>F5              |                               |                                                                             | -             |                                                         |                                                                                                    |                                      |
|      | Print                                           | Ctrl+P                |                               |                                                                             |               |                                                         |                                                                                                    |                                      |
| 10   | Import<br>Export                                |                       |                               |                                                                             |               |                                                         |                                                                                                    |                                      |
|      | Properties                                      | Alt+Enter             | 1                             |                                                                             |               |                                                         |                                                                                                    |                                      |
|      | Switch Workspace<br>Restart<br>Exit             | >                     |                               |                                                                             |               |                                                         |                                                                                                    |                                      |
|      |                                                 |                       |                               | Problems @ Tasks  Console # Properties No consoles to display at this time. | d 0 • 5 • - 0 | 플 Build Analyzer 교 Static Stack Analyzer <b>유 Debug</b> | 12 %                                                                                                    | i <b>i</b> te a c                    |
|      |                                                 |                       |                               |                                                                             |               |                                                         | Lindates Available                                                                                                    | ×                                    |
|      |                                                 |                       |                               |                                                                             |               |                                                         | Updates are available for y<br>Click to review and install<br>You will be reminded in 4<br>Set reminder <u>preferences</u> | your software.<br>updates.<br>Hours. |
| 0 it | ems selected                                    |                       |                               |                                                                             |               | <u></u>                                                 |                                                                                                    |                                      |
| ۰.   | O Type here to search                           |                       |                               | o 🗄 📄 🖶 🚅 🎯 🚧 💼                                                             |               | a 🙆 💏 👘 👩 🐖 🗖                                           | 📕 🔨 📹 🌾 🕼 ENG                                                                                                    | 3:46                                 |

# <u>Step 4:</u>

Type in 'STM32L476VG' in part number area.

| IDE STM32 Project                           |                                                |                                                   |                                                 |                                              | – 🗆 X                  |
|---------------------------------------------|------------------------------------------------|---------------------------------------------------|-------------------------------------------------|----------------------------------------------|------------------------|
| Target Selection                            |                                                |                                                   |                                                 |                                              | IDE                    |
| STM32 target or STM32Cube example selection | is required                                    |                                                   |                                                 |                                              |                        |
| MCU/MPU Selector Board Selector Example Sel | lector Cross Selector                          |                                                   |                                                 |                                              |                        |
| MCU/MPU Filters                             | Features                                       | Block Diagram                                     | Docs & Resources                                | [J] Datasheet                                | E Buy                  |
|                                             | Forteros                                       | Dioen Diagram                                     | 5003 & 103641005                                | V Datashott                                  |                        |
| Part Number stm32l476vg ~                   |                                                |                                                   |                                                 |                                              |                        |
| Core                                        |                                                |                                                   | $\sim$                                          | Partner                                      |                        |
| Series >                                    |                                                | SIL A                                             | SIL ClassB                                      | Program                                      |                        |
| Line >                                      |                                                | neady                                             | eauy neauy                                      | 1                                            |                        |
| Package >                                   |                                                |                                                   |                                                 |                                              |                        |
| Other >                                     |                                                | Build your ce                                     | ertified safety syst                            | em la la la la la la la la la la la la la    |                        |
| Peripheral >                                |                                                | with STM32 of                                     | and STM8                                        |                                              |                        |
|                                             |                                                |                                                   |                                                 |                                              |                        |
|                                             | MCUs/MPUs List: 1 item                         | Dis                                               | olay similar items                              |                                              | 🗂 Export               |
|                                             | * Part No <sup>●</sup> Rei<br>☆ STM32L476 STM3 | ference Marketing × Unit I<br>32L476 Active 4.636 | Price f X Board X Package<br>STM32L476G LQFP100 | × Flash × RAM ×<br>1024 kBytes 128 kBytes 82 | IO × Freq. ×<br>80 MHz |
|                                             |                                                |                                                   |                                                 |                                              |                        |
|                                             |                                                |                                                   |                                                 |                                              |                        |
|                                             |                                                |                                                   |                                                 |                                              |                        |
|                                             |                                                |                                                   |                                                 |                                              |                        |
|                                             |                                                |                                                   |                                                 |                                              |                        |
|                                             |                                                |                                                   |                                                 |                                              |                        |
|                                             |                                                |                                                   |                                                 |                                              |                        |
|                                             |                                                |                                                   |                                                 |                                              |                        |
|                                             |                                                |                                                   |                                                 |                                              |                        |
| (?)                                         |                                                |                                                   | < Back                                          | Next > Finish                                | Cancel                 |

# <u>Step 5:</u>

### Select the MCU and Press 'Next'

| STM32 Project                      |                  |                                         |                                         |                           |                               |                                    |                                 |                                   |                                     |                             | _                           |                              | ×   |
|------------------------------------|------------------|-----------------------------------------|-----------------------------------------|---------------------------|-------------------------------|------------------------------------|---------------------------------|-----------------------------------|-------------------------------------|-----------------------------|-----------------------------|------------------------------|-----|
| arget Selection                    |                  |                                         |                                         |                           |                               |                                    |                                 |                                   |                                     |                             |                             |                              | IDE |
| Select STM32 target or STM32Cube e | example          |                                         |                                         |                           |                               |                                    |                                 |                                   |                                     |                             |                             |                              | IDL |
|                                    |                  |                                         |                                         |                           |                               |                                    |                                 |                                   |                                     |                             |                             |                              |     |
| MCU/MPU Selector Board Selector    | Example Selector | Cross                                   | Selector                                |                           |                               |                                    |                                 |                                   |                                     |                             |                             |                              |     |
| MCU/MPU Filters                    | •                |                                         | Frature                                 |                           | Dia di Dia ana                |                                    | D 8 D.                          |                                   | da ou                               |                             |                             | <b>2</b> p                   |     |
|                                    | 5                |                                         | Features                                |                           | BIOCK Diagra                  | m                                  | Docs & Re                       | sources                           | Ua                                  | lasneet                     |                             | E Buy                        |     |
| Part Number STM32L476VG            | ~ ~              | STM                                     | 32L4 Series                             |                           |                               |                                    |                                 |                                   |                                     |                             |                             |                              | _   |
| Core                               |                  | STM32L476VG                             |                                         |                           | Ultra-lo<br>USB O             | ow-power w<br>TG, DFSDM            | ith FPU AR                      | M Cortex-M                        | 4 MCU 80 MH                         | Iz with 1 I                 | Wbyte Fla                   | sh, LCD,                     |     |
| Series                             | >                | Active<br>Product is in mass production |                                         |                           | Unit Price                    | for 10kU (US\$):                   | 4.636                           |                                   | -                                   |                             |                             |                              |     |
| Line                               | >                |                                         |                                         |                           | Board: ST                     | M32L476G-DIS0                      | 0                               |                                   | LQFP100                             |                             |                             |                              |     |
| Paskage                            | >                |                                         |                                         |                           |                               |                                    |                                 |                                   |                                     |                             |                             |                              |     |
| Гаскауе                            |                  | The<br>oper                             | STM32L476xx o<br>ating at a freque      | devices are<br>ency of up | the ultra-lov<br>to 80 MHz. T | v-power microc<br>he Cortex-M4     | ontrollers bas<br>core features | ed on the high<br>a Floating poir | -performance A<br>nt unit (FPU) sin | RM® Cortex<br>gle precisior | ®-M4 32-bit<br>n which supp | t RISC core<br>ports all ARM |     |
| Other                              | >                | singl<br>(MPI                           | e-precision data                        | a-processin               | g instruction                 | is and data typ                    | es. It also imp                 | lements a full s                  | set of DSP instru                   | ictions and a               | a memory p                  | rotection unit               |     |
| Peripheral                         | >                | The                                     | STM32L476xx c                           | devices emb               | bed high-spe                  | eed memories                       | (Flash memor                    | y up to 1 Mbyte                   | e, up to 128 Kby                    | te of SRAM                  | ), a flexible e             | external                     |     |
|                                    |                  | mem<br>(ava                             | iory controller (F<br>ilable on all pac | -SMC) for s<br>kages) and | tatic memor<br>an extensiv    | ies (for devices<br>e range of enh | s with package<br>anced I/Os ar | es of 100 pins and peripherals    | and more), a qu<br>connected to tw  | ad SPI flash<br>o APB buse: | memories in<br>s. two AHB b | nterface<br>buses and a      |     |
|                                    |                  |                                         |                                         |                           |                               |                                    |                                 |                                   |                                     |                             |                             |                              | _   |
|                                    | M                | CUs/MPl                                 | Js List: 1 item                         |                           |                               | 🕂 Display :                        | similar items                   |                                   |                                     |                             |                             | 📤 Expo                       | ort |
|                                    |                  | *                                       | Part No 🌻                               | Referenc                  | e Marketin                    | g × Unit Price                     | f × Board                       | × Package                         | × Flash ≻                           | RAM                         | × ю                         | × Freq.                      | × 📥 |
|                                    |                  | \$                                      | STM32L476                               | STM32L47                  | 6 Active                      | 4.636                              | STM32L476                       | G-LQFP100                         | 1024 kBytes                         | 128 kBytes                  | 82                          | 80 MHz                       | - 1 |
|                                    |                  |                                         |                                         |                           |                               |                                    |                                 |                                   |                                     |                             |                             |                              |     |
|                                    |                  |                                         |                                         |                           |                               |                                    |                                 |                                   |                                     |                             |                             |                              |     |
|                                    |                  |                                         |                                         |                           |                               |                                    |                                 |                                   |                                     |                             |                             |                              |     |
|                                    |                  |                                         |                                         |                           |                               |                                    |                                 |                                   |                                     |                             |                             |                              |     |
|                                    |                  |                                         |                                         |                           |                               |                                    |                                 |                                   |                                     |                             |                             |                              |     |
|                                    |                  |                                         |                                         |                           |                               |                                    |                                 |                                   |                                     |                             |                             |                              |     |
|                                    |                  |                                         |                                         |                           |                               |                                    |                                 |                                   |                                     |                             |                             |                              |     |
|                                    |                  |                                         |                                         |                           |                               |                                    |                                 |                                   |                                     |                             |                             |                              | _   |
|                                    |                  |                                         |                                         |                           |                               |                                    |                                 |                                   |                                     |                             |                             |                              |     |
|                                    |                  |                                         |                                         |                           |                               |                                    |                                 |                                   |                                     |                             |                             |                              |     |
|                                    |                  |                                         |                                         |                           |                               |                                    |                                 |                                   |                                     |                             |                             |                              |     |
|                                    |                  |                                         |                                         |                           |                               |                                    |                                 |                                   |                                     |                             |                             |                              |     |
| 0                                  |                  |                                         |                                         |                           |                               |                                    |                                 | < Pack                            | Novta                               |                             | inich                       | Canc                         | al  |

### <u>Step 6:</u>

Name you project and observer the default options.

| IDE STM32 P              | roject                         |                |                  |   |       | ×   |
|--------------------------|--------------------------------|----------------|------------------|---|-------|-----|
| Setup STM                | 32 project                     |                |                  |   |       | IDE |
| Project                  |                                |                |                  |   |       |     |
| Project Nar              | me: LED_Blink                  |                |                  |   |       | -   |
| Use defa                 | ault location                  |                |                  |   |       |     |
| Location:                | C:/Users/Al                    | an/STM32CubeID | E/workspace_1.4. | 0 | Bro   | wse |
| C     Targetec     Execu | C++<br>d Binary Type<br>utable | Library        | _                |   |       |     |
| Targeted                 | d Project Type<br>32Cube ○ Emp | у 🔶            |                  |   |       |     |
|                          |                                |                |                  |   |       |     |
| ?                        | < <u>B</u> ack                 | <u>N</u> ext > | Einish           |   | Cance | el  |

### <u>Step 7:</u>

Left click on 'PE8' and select 'GPIO\_Output'.

Note: The PIN PE8 is connected to RED LED on the discovery Kit.

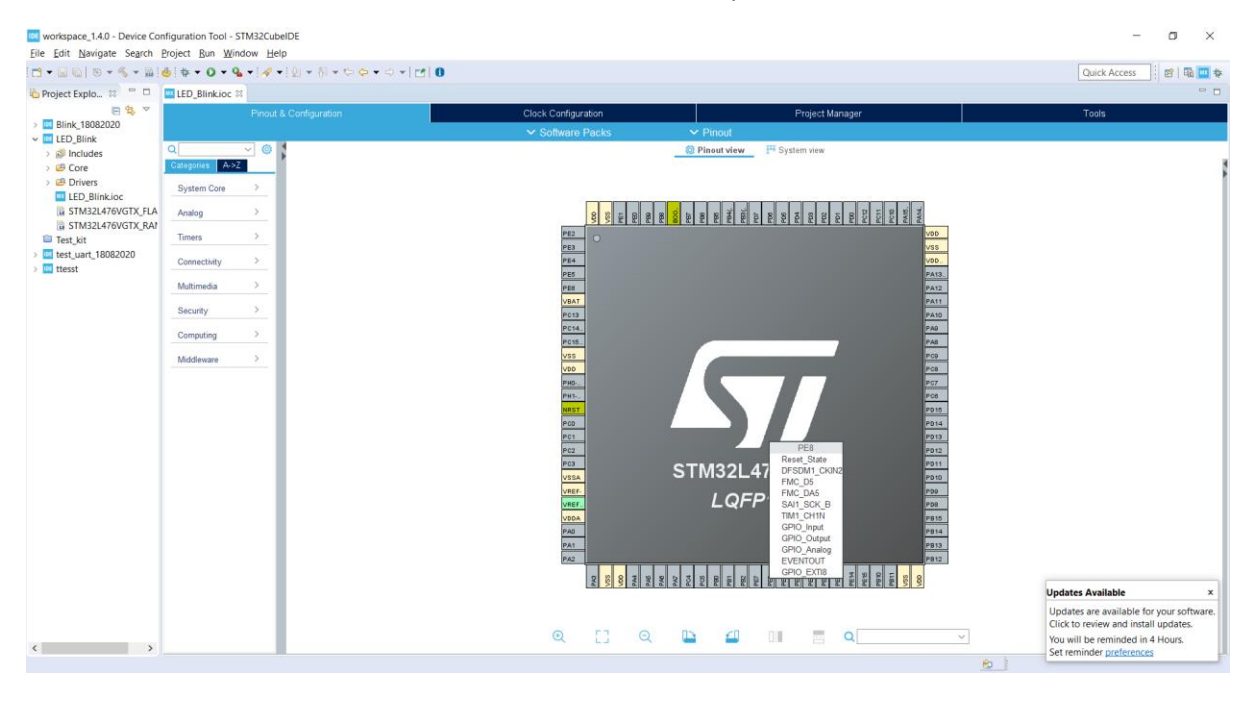

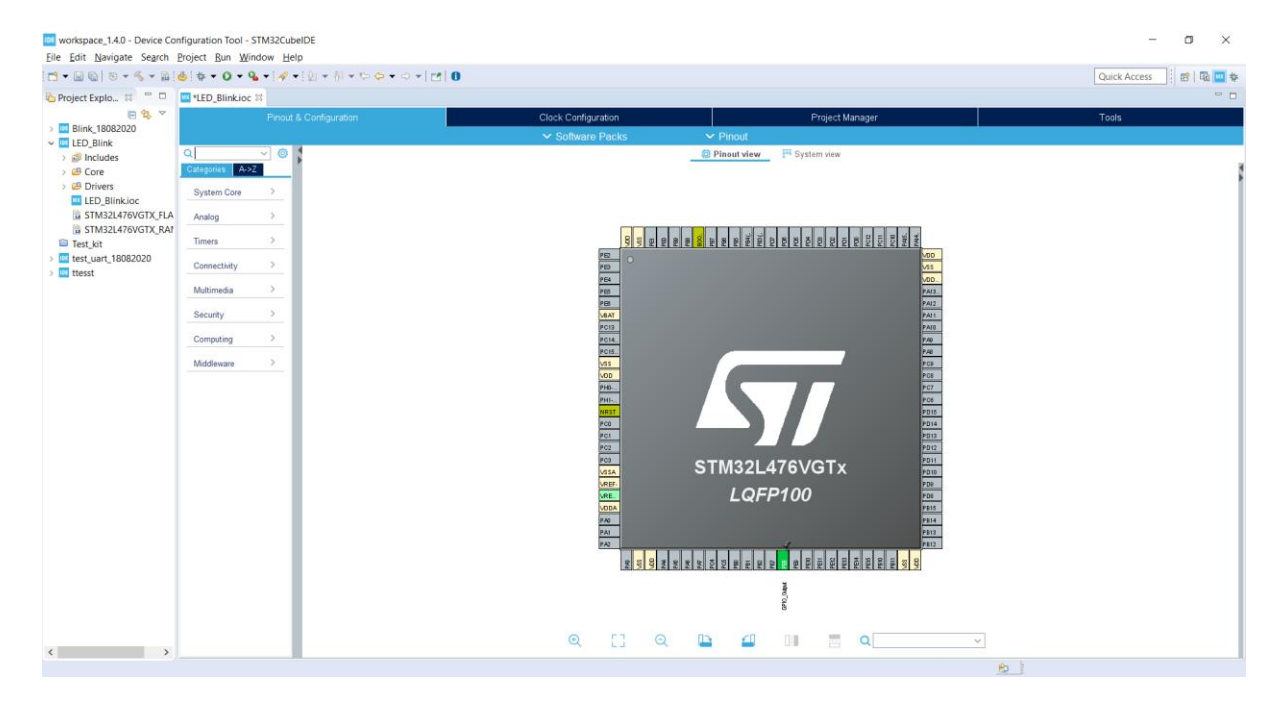

### <u>Step 8:</u>

For GPIO configuration go to 'System Core' and click drop down menu and select 'GPIO'.

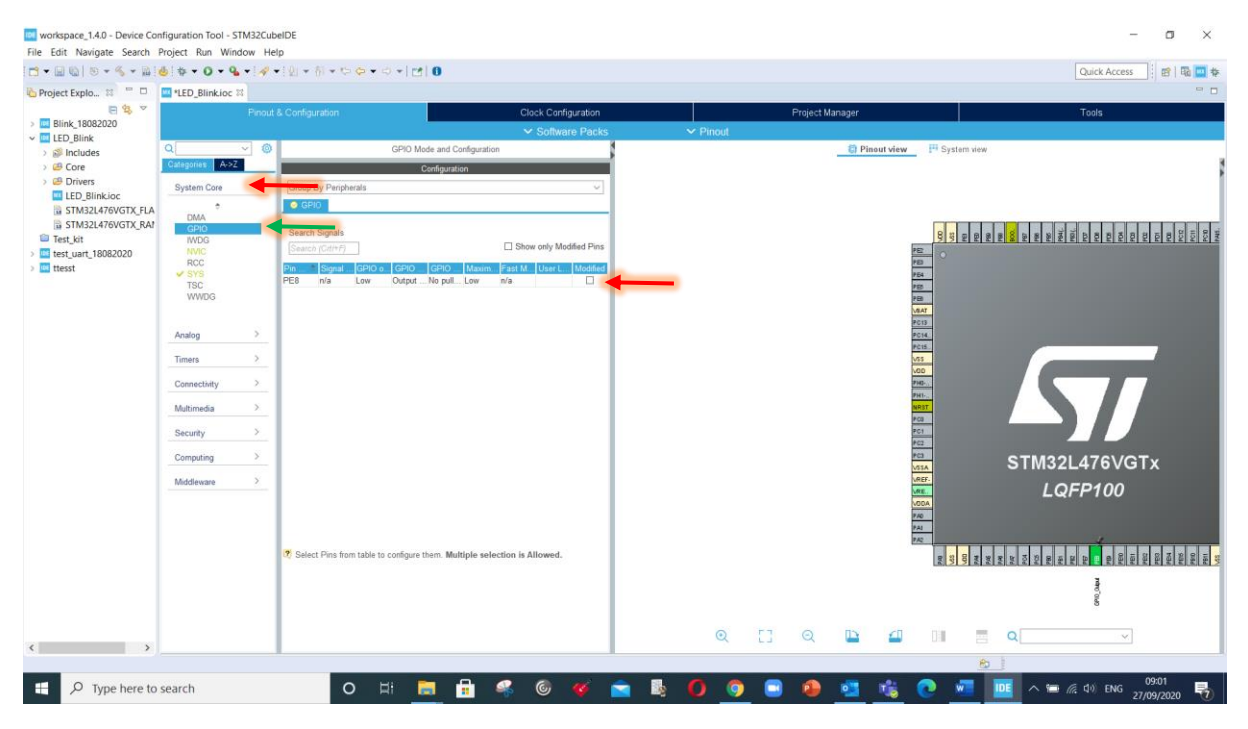

In GPIO menu select 'PE8' then it will the configuration make sure 'GPIO output level' is 'low', 'GPIO mode' is 'Output push pull', 'GPIO Pull-Up/Pull-Down' is 'No pullup and pulldown' and 'maximum output speed' is 'Low'.

| workspace_1.4.0 - Device Co     File Edit Navigate Search | nfiguration Tool - ST<br>Project Run Wind<br>                                                                                                    | iow Help | HDE<br>9<br>[앞  ▼ 중  ▼ ℃ � ▼ ↔   | *  <b>1</b> 1 0                       |                    |         |          |           |                |             |                | Quick Access                                                 |                   | ×             |
|-----------------------------------------------------------|----------------------------------------------------------------------------------------------------|----------|----------------------------------|---------------------------------------|--------------------|---------|----------|-----------|----------------|-------------|----------------|--------------------------------------------------------------|-------------------|---------------|
| E S V                                                     | LED_BIINKIOC #                                                                                                    | Pinout 8 | Configuration                    |                                       | Clock Configure    | ation   |          |           | Project Manage | er:         |                | Tools                                                        |                   |               |
| > Blink_18082020                                          |                                                                                                    |          |                                  | 1                                     | ✓ Software I       | Packs   | ✓ Pinout |           |                |             |                |                                                              |                   |               |
| > S Includes                                              | Q                                                                                                    | ~ @      |                                  | GPIO Mode and Configuration           | an                 | 1       |          |           |                | Pinout view | 💾 System view  |                                                              |                   |               |
| > 😅 Core                                                  | Categories A->Z                                                                                                    |          |                                  | Configuration                         |                    |         |          |           |                |             |                |                                                              |                   | ,             |
| LED_Blinkioc                                              | System Core                                                                                                    | ~        | Group By Peripherals             |                                       |                    |         |          |           |                |             |                |                                                              |                   |               |
| STM32L476VGTX_FLA                                         | ¢<br>DMA                                                                                                    |          | GPI0                             |                                       |                    | _       |          |           |                |             |                |                                                              |                   |               |
| STM32L476VGTX_RAP<br>Test_kit                             | GPI0<br>IWDG                                                                                                    |          | Search Signals                   |                                       |                    |         |          |           |                |             | 8 3 2 2        | Page<br>Page<br>Page<br>Page<br>Page<br>Page<br>Page<br>Page | PCD<br>PCD<br>PCD | PCID<br>PARI. |
| > 🛄 test_uart_18082020                                    | NVIC                                                                                                    |          | Search (Citl+F)                  |                                       | Show only Modifier | d Pins  |          |           |                |             | 10             |                                                              |                   |               |
| > 🛄 ttesst                                                | V SYS                                                                                                    |          | Pin Signal GPIO o<br>PE8 n/a Low | GPIO GPIO Maxim<br>Output No pull Low | n/a User L M       | odified |          |           |                |             | P54            |                                                              |                   |               |
|                                                           | WWDG                                                                                                    |          |                                  |                                       |                    |         |          |           |                |             | 18             |                                                              |                   |               |
|                                                           |                                                                                                    |          |                                  |                                       |                    |         |          |           |                |             | PC13           |                                                              |                   |               |
|                                                           | Analog                                                                                                    | <u> </u> |                                  |                                       |                    |         |          |           |                |             | PC14.<br>PC15. |                                                              | - ,               |               |
|                                                           | Timers                                                                                                    | >        |                                  |                                       |                    |         |          |           |                |             | V55            |                                                              |                   |               |
|                                                           | Connectivity                                                                                                    | >        |                                  |                                       |                    |         |          |           |                |             | 214G-          |                                                              | 7                 |               |
|                                                           | Multimedia                                                                                                    | ×        |                                  |                                       |                    |         |          |           |                |             | NRST           |                                                              |                   |               |
|                                                           | Security                                                                                                    | >        |                                  |                                       |                    |         |          |           |                |             | PCI            |                                                              |                   |               |
|                                                           | Computing                                                                                                    | >        | 0510-0-0                         |                                       |                    |         |          |           |                |             | PC2<br>PC3     | 6TM201 476\/C                                                | Tu                |               |
|                                                           | Middleumen                                                                                                    | 8        | PEB Configuration :              |                                       |                    |         |          |           |                |             | VOSA           | STW32L476VG                                                  | I X               |               |
|                                                           | THE COLOR OF COLOR OF | -        |                                  | -                                     |                    | _       |          |           |                |             | WE.            | LQFP100                                                      |                   |               |
|                                                           |                                                                                                    |          | GPIO output level                | Low                                   | -                  | ~       |          |           |                |             | 710            |                                                              |                   |               |
|                                                           |                                                                                                    |          | GPIO mode                        | Output Push P                         |                    |         |          |           |                |             | 7.6            |                                                              |                   |               |
|                                                           |                                                                                                    |          | GPIO Pull-up/Pull-down           | No pull-up and                        | no pull-down       |         |          |           |                |             | REAL DON       | 9034<br>904<br>904<br>904<br>904                             | 780<br>781        | 1194          |
|                                                           |                                                                                                    |          | Maximum output speed             | Low                                   | 4                  |         |          |           |                |             |                | 1                                                            |                   |               |
|                                                           |                                                                                                    |          | Liser Label                      |                                       |                    | _       |          |           |                |             |                | 0g                                                           |                   |               |
|                                                           |                                                                                                    |          |                                  |                                       |                    |         | 0        | <b>FT</b> | Θ Π            | N CT        | 1.0            |                                                              |                   |               |
| < >                                                       |                                                                                                    |          |                                  |                                       |                    |         | Q        | 13        | 4              |             |                |                                                              |                   |               |
|                                                           |                                                                                                    |          | _                                |                                       |                    |         |          | -         |                | _           | E              |                                                              | 00:01             |               |
| Type here to                                              | search                                                                                                    |          | 0 #                              |                                       | 🤏 🎯 🍕              | اھ 🔁 🕨  | 0        | 9 🕒       | - 🎱 🙎          | 1           | C 📶            | 🛄 🔨 🖼 🌈 🕸 ENG                                                | 27/09/2020        | 0             |

#### Step 9:

Click on 'Project' menu and select 'Generate Code' or use the icon as shown here

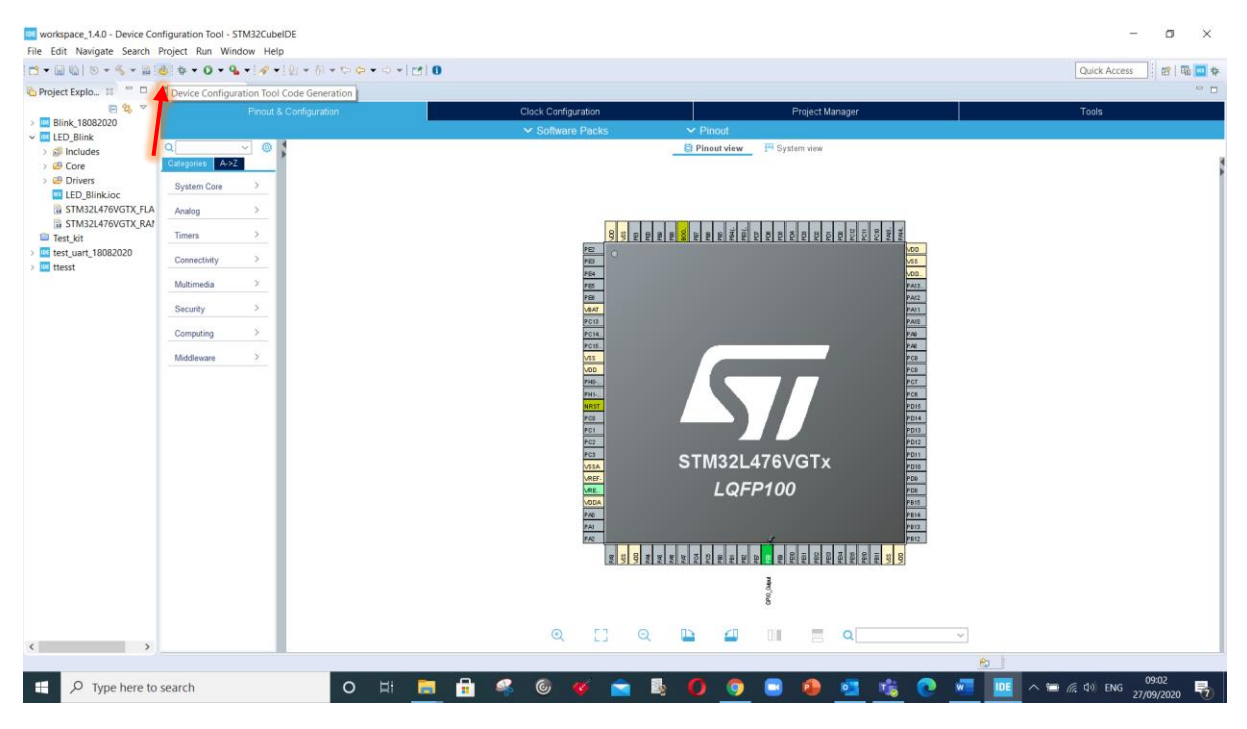

#### Step 10:

Enable the low power mode by using code below:

```
/* USER CODE BEGIN <u>Init</u> */
HAL_PWREx_EnableLowPowerRunMode();
```

Add the toggle LED Code HAL\_GPIO\_Toggle, use CTRL + SPACE to autofill the optins.

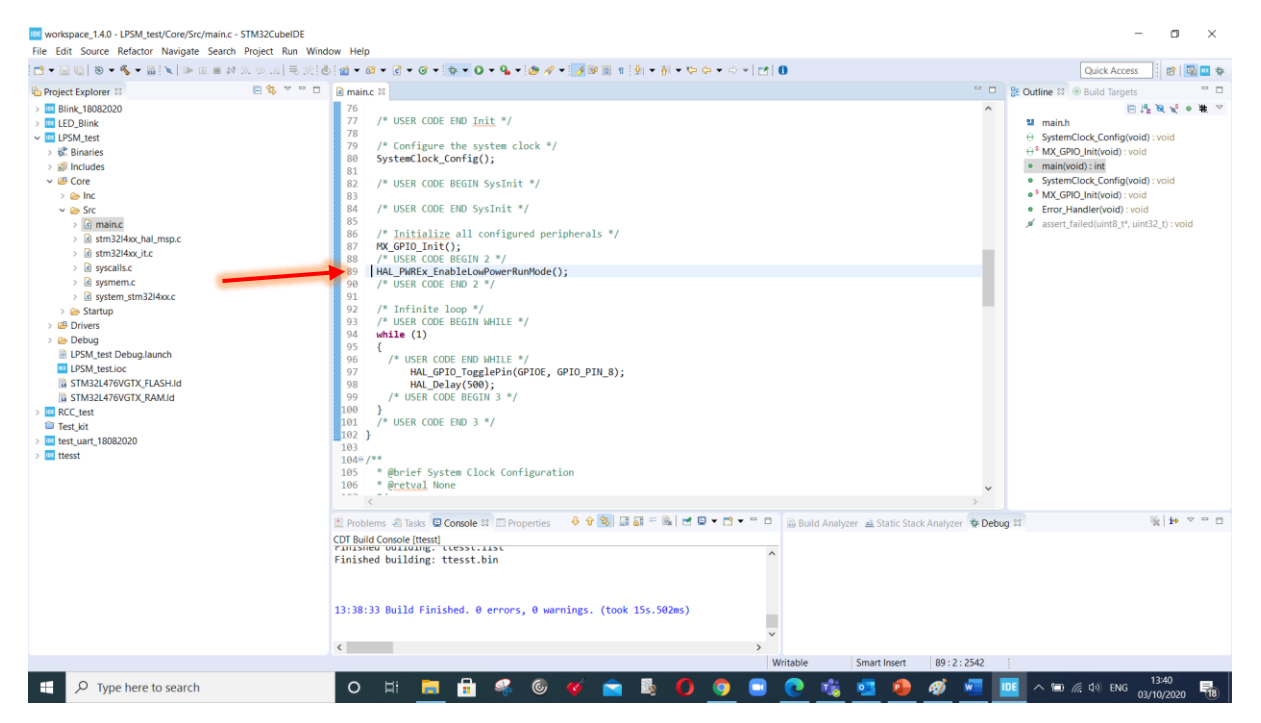

#### Step 11:

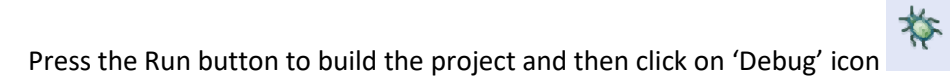

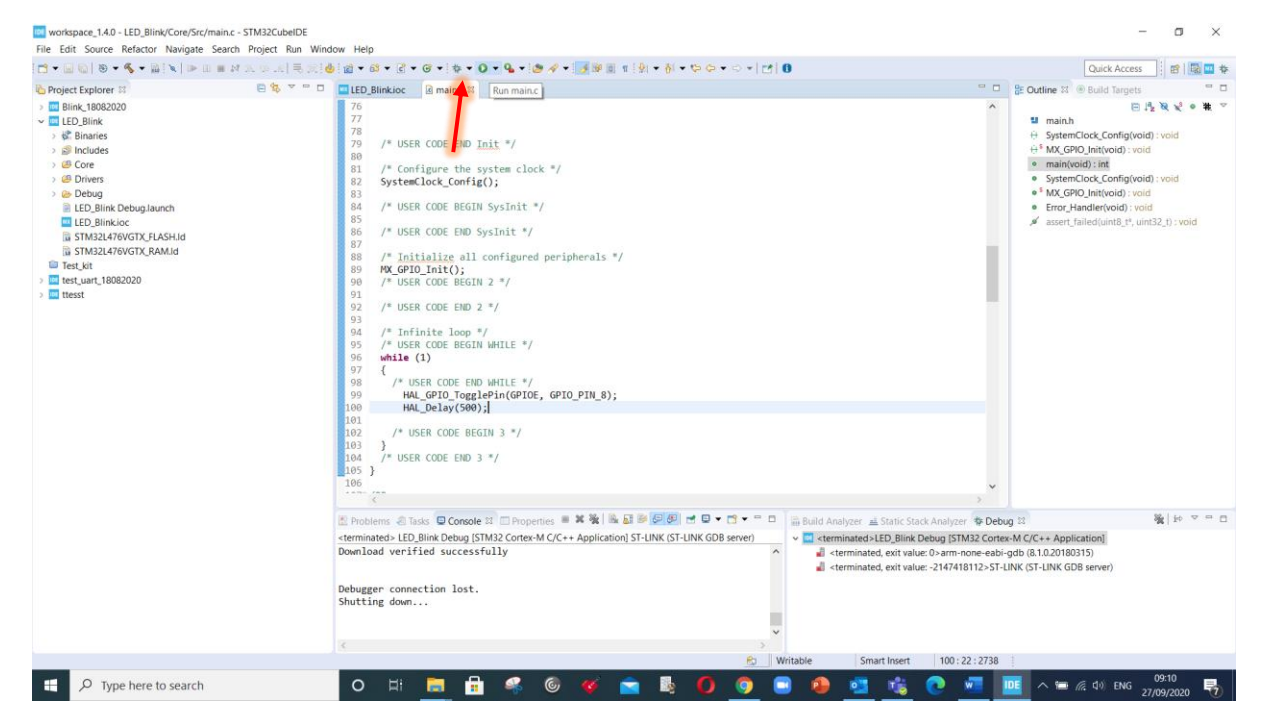

### Step 12:

Click 'Switch' on appearing menu.

| Project Explorer II           > Bink, 1980200           > Bink, 1980200           > Composition           > Composition           > Statup           > Composition           > Statup           > Composition           > Statup           > Statup           > Statup           > Statup           > Statup           > Statup           > Statup           > Statup           > Statup <td>(* * * * * * * * * * * * * * * * *</td> <td>Culture XI @ Build Targets Culture XI @ Build Targets Culture XI @ Build Targets Culture XI @ Build Targets Culture XI @ Culture XI @ C</td> | (* * * * * * * * * * * * * * * * *              | Culture XI @ Build Targets Culture XI @ Build Targets Culture XI @ Build Targets Culture XI @ Build Targets Culture XI @ Culture XI @ C |
|----------------------------------------------------------------------------------------------------|-------------------------------------------------|----------------------------------------------------------------------------------------------------|
|                                                                                                    | Problem: @Tisks: @ Console St 	Properties 	X 	K | nalyzer @ Debug 32 %   4+ < = = = = = = = = = = = = = = = = = =                                                                                                    |

### Step 13:

Add a break point on toggle pin statement and then Click on 'Resume' icon to run/stop the execution. Observe LPR register-> Click on 'SFRs' and select 'PWR' and expand the list to view setting of 'LPR' bit which should change from '0' to '1'.

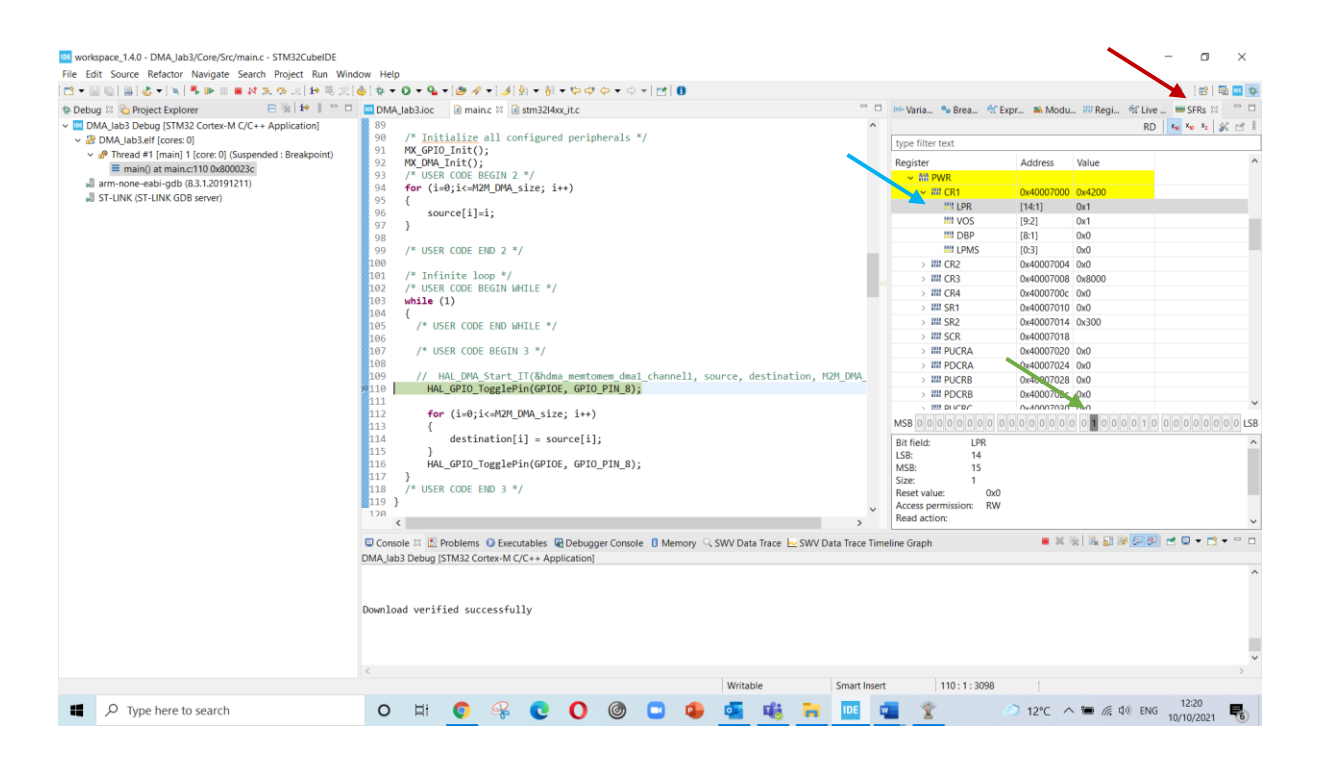